## Downloading ATO Travel Notification for Claim Submission

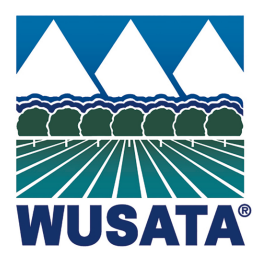

| 1        | Navigate to <u>ł</u>            | <u>nttps://www</u>                | .wusata.org/                     | <u>signin</u>                   |                      |                  |
|----------|---------------------------------|-----------------------------------|----------------------------------|---------------------------------|----------------------|------------------|
|          |                                 |                                   |                                  |                                 |                      |                  |
| <b>2</b> | After logging<br>selection.     | ı in, your das                    | hboard page                      | appears sho                     | owing differe        | nt tiles for     |
| н        | ome → My WUSATA                 | XI                                |                                  |                                 |                      |                  |
|          | As a registered user, you can a | ccess the below functions. If you | u have any questions regarding y | rour profile call (360) 693-337 | '3 or <u>email</u> . | Profile Settings |
|          | 19<br>Event Search              | My Events                         | Surveys                          | FundMatch<br>Applications       | My Invoices          | Trade Leads      |
|          | Company Profiles                | Company Settings                  | Regions & Products               | All Messages                    | Correspondence       | Export Education |
|          | Research Center                 |                                   |                                  |                                 |                      |                  |

**3** Click "Correspondence" tile to view emails sent to your company.

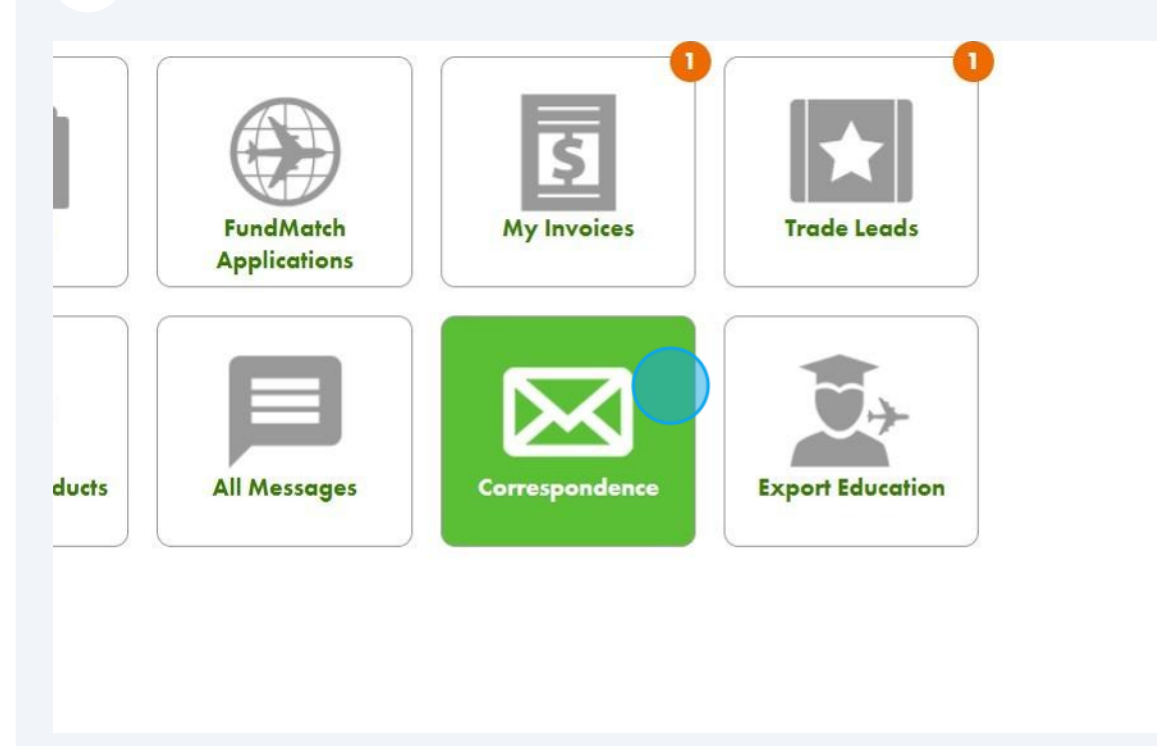

4

Click the "Subject" field and type "travel notification" and/or the name of trade event. Or simply scroll through the emails to find the particular travel notification for your claim.

| Recent (14)                  |                   |                 |                      |                          |
|------------------------------|-------------------|-----------------|----------------------|--------------------------|
| Subject                      | Start Date        | Personal Mail   | SEARCH               |                          |
| То                           | ← End Date        | My Organization | Reset                |                          |
| From                         | <u> </u>          |                 |                      |                          |
| Subject                      | † To              | 🗍 Cc            | 🕈 From               | 🔷 Sent On                |
| 2024 FundMatch Contract Si   | gned              |                 | fundmatch@wusata.org | 03-22-202<br>02:15:00 P  |
| 2024 FundMatch MAP Contr     | act Ready to Sign |                 | fundmatch@wusata.org | 03-18-202<br>06:01:01 A  |
| 2024 FundMatch MAP Contr     | act Ready to Sign |                 | fundmatch@wusata.org | 03-11-2024<br>08:27:00 A |
| WUSATA Travel Notification - | 2024 ProWein      |                 | fundmatch@wusata.org | 03-09-202                |

## **5** Click "search" if you typed in the subject field.

| Recent (14)         |            |                 |        |  |
|---------------------|------------|-----------------|--------|--|
| Travel Notification | Start Date | Personal Mail   | SEARCH |  |
| То                  | ✓ End Date | My Organization | Reset  |  |

## **6** Example: Click "WUSATA Travel Notification - 2024 ProWein"

| Recent (14)                         |            |                 |                      |           |
|-------------------------------------|------------|-----------------|----------------------|-----------|
| Travel Notification                 | Start Date | Personal Mail   | SEARCH               |           |
| То                                  | ✓ End Date | My Organization | Reset                |           |
| From                                | <b>~</b>   |                 |                      |           |
| 🔷 Subject                           | \$ То      | 🔶 Cc            | From                 | 🝦 Sent On |
| WUSATA Travel Notification - 2024 F | ProWein    |                 | fundmatch@wusata.org | 03-09-2   |

7 Screenshot the entire travel notification showing all the important information. Please ensure file is PDF, JPEG, and/or PNG formats when uploading for online claim submission. Information is blurred for confidentiality purposes.

 $\underline{\mathsf{Home}} \to \underline{\mathsf{My}}\,\underline{\mathsf{WUSATA}} \to \underline{\mathsf{Correspondence}} \to \underline{\mathsf{WUSATA}}\, \mathrm{Travel}\, \mathrm{Notification} - 2024\, \mathrm{ProWein}$ 

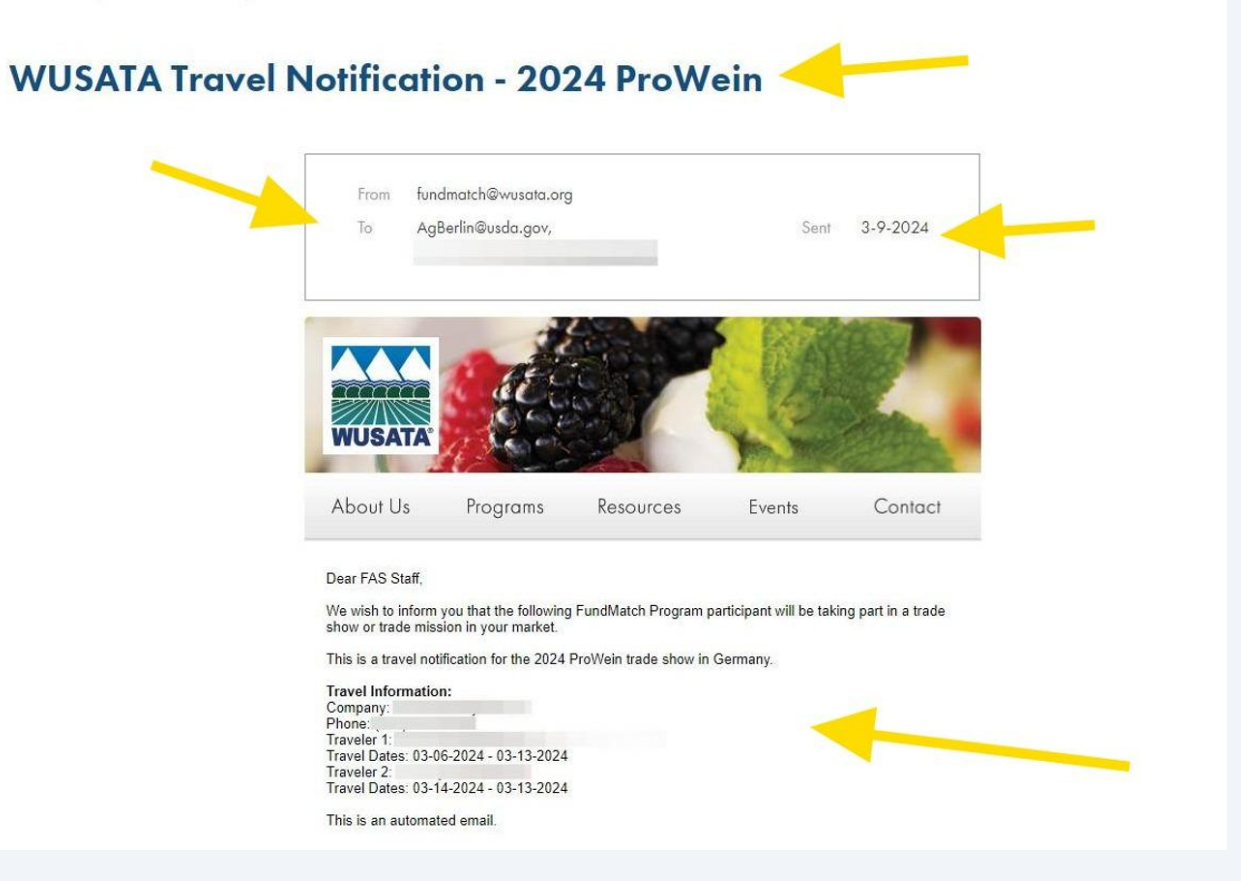